ユーザガイド

# MORISAWA PASSPORT

プリンタフォント製品インストール手順書(WIN版)

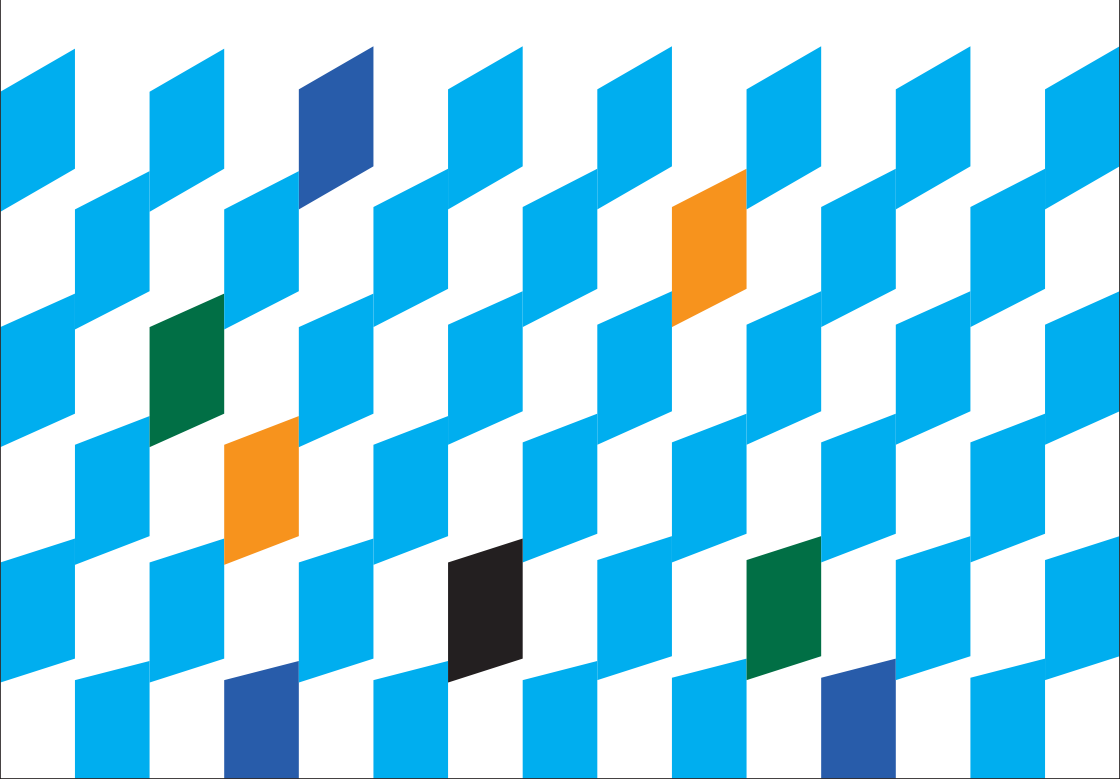

# 目 次

| 製品のご紹介                   | 2  |
|--------------------------|----|
| はじめに                     | 3  |
| 1. インストールを始める前に          | 4  |
| 2. インストールの主な流れ           | 4  |
| 3. インストール手順              | 5  |
| 4. ユーティリティ機能             | 12 |
| 5. 予想されるエラー、アラート表示の原因と対処 | 14 |

ユーザガイドに記載された内容は、情報の提供のみの目的としており、予告 なしに変更する場合があります。これらの情報について、株式会社モリサワ はいかなる責任も負いません。また、ここに記載された内容に誤りや不正確 な記述が合った場合にも、株式会社モリサワはいかなる責任や債務を負いま せん。

本資料に記載されている製品名は、各社の登録商標または商標です。

パッケージに表記している書体名および Morisawa Font ロゴ・マークは、株式会社モリサワ の登録商標です。

● (C)2005 MORISAWA & COMPANY LTD. All right reserved. Printed in Japan.

## 製品ユーザガイド

#### 製品のご紹介

この度は、MORISAWA PASSPORT 製品プリンタ/イメージセッタ用フォントをお買い上 げ頂き、誠にありがとうございます。

本製品は、モリサワが提供しておりますプリンタフォント製品(NewCID フォント)を年間契約にてご使用いただく事ができるフォントライセンスシステムです。

#### 【インストール環境】

#### ●高解像度用/低解像度用 NewCID フォント

Pentium<sup>®</sup> プロセッサまたは互換プロセッサ Windows<sup>®</sup> 2003 Server 日本語版 Adobe 純正 PostScript3 対応 CPSI 環境 (Windows Server より直接インストールが必要な機種に限る)

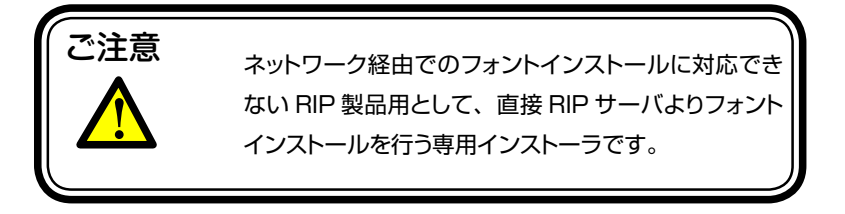

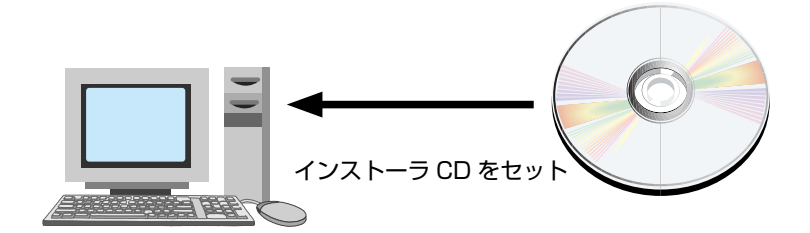

#### RIP サーバ

#### はじめに

このユーザガイドでは、PASSPORT 製品プリンタ/イメージセッタ用フォントをヘインストー ルする手順を説明いたします。

これ以降の説明では各 OS の基本操作を理解いただいていることを前提に説明いたします。コンピュータの基本的な操作については各 OS のマニュアルをご参照ください。

【PASSPORT 製品】(機種限定インストーラ)

パッケージ内には、専用インスイトーラ CD-ROM 1枚と、専用 NewCID フォント CD-ROM が2枚(2種類)の合計3枚の CD が同梱されています。

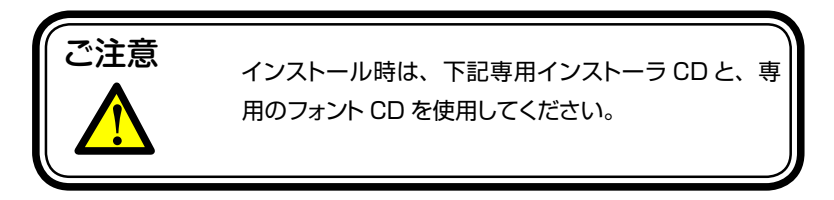

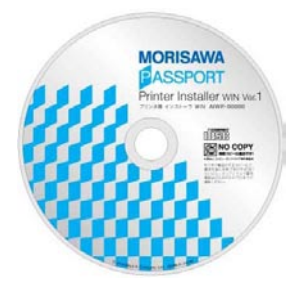

インストーラ CD

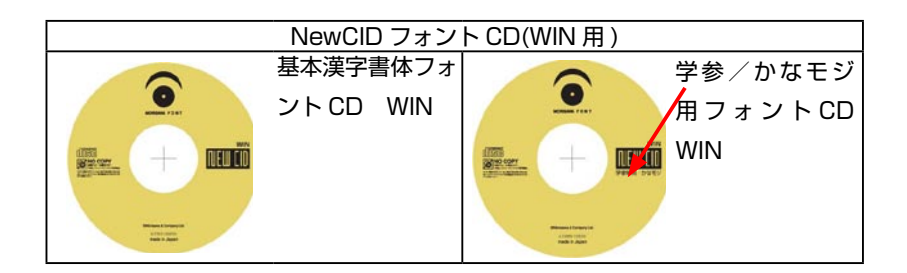

#### 1. インストールを始める前に

インストールを行う際は、使用中の全てのアプリケーションソフト、ウィルス検索ソフト、メ モリ常駐ソフトを終了してください。

#### 2. インストールの主な流れ

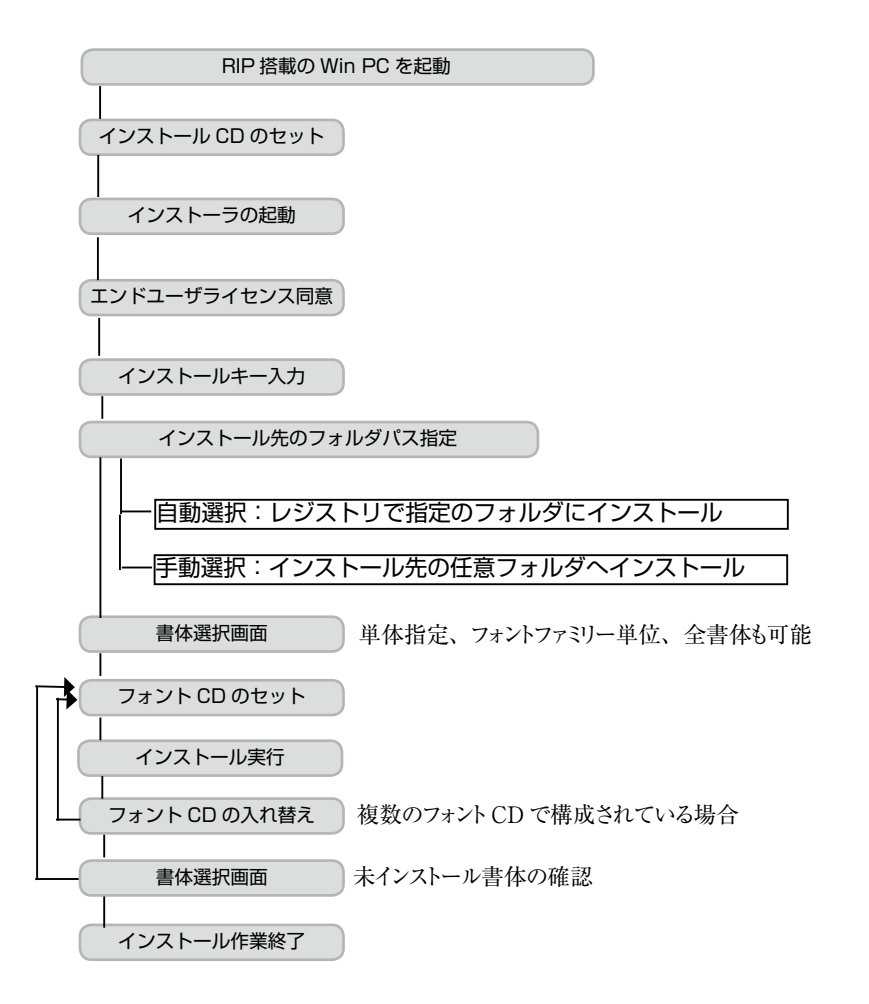

#### 3. インストール手順

インストールを行う際は、使用中の全てのアプリケーションソフト、ウィルス検索ソフト、メ モリ常駐ソフトを終了してください。

3-1. インストーラ CD をドライブにセットし、インストーラを起動します。

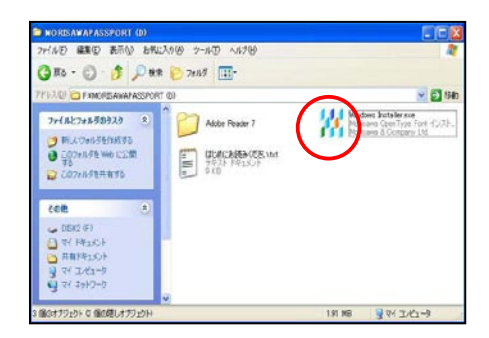

インストーラを起動すると、インストーラの初期画面が表示されます。

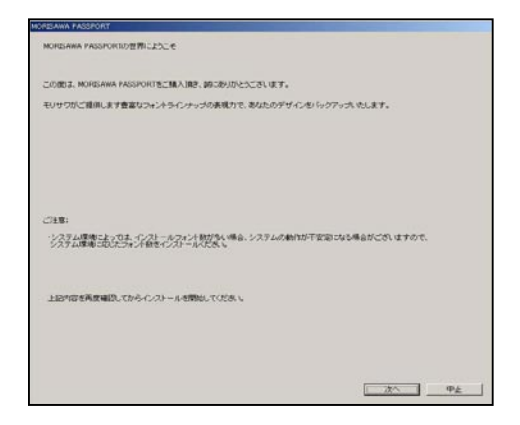

[次へ]を選択してください。

3-2. エンドユーザライセンスが表示されますので、同意いただく場合は、「同意する」 を選択してください。

| ッドユーザ・ライセンス契約                                                               |                                                                                                    |
|-----------------------------------------------------------------------------|----------------------------------------------------------------------------------------------------|
| い下のエンドユーザ・ライ                                                                | イセンス契約書きお読みください。                                                                                                    |
| MORESAWA PASSPOR<br>特式会社モリサリス。<br>いての認ら条件(して<br>あんを聞わず、して「う<br>あっすっ」、この用される | 「ジンジンジン」となっていた。<br>「ジンジンジン」となっていた。<br>「ジンジンジン」としていた。<br>「ジンジンジンジンジンジンジンジン」としていた。<br>「ジンジンジンジンジンジンジンジンジンジンジンジンジンジンジンジンジンジンジン                                                                                                    |
| 1. 使用の計語<br>件工で会社でい<br>対象となるよう<br>事業所領につくいては、<br>6. 計算の地域が実施<br>かい、計算の地域が実施 | クローム・シストロークの「「「「「」」」、「「」」、「」、「」、「」、「」、「」、「」、「」、「」、「」                                                                                                    |
| 1)<br>フォントモインストールし<br>の概なさちのち含め、非<br>すること、日期間下の内<br>構成のアデリケーション<br>形できます。   | は「学校教師教師」、会社に公都時間教師教育会社会、英雄教師人のおようの地理会部すていたデアトでのよう<br>こと、小学校会社会会会、「教師教師」、「教師教師」、「教師教師」、「学校、教師教師」、「学校」、<br>「教育教師教師」、「教師教師」、「学校教師教師」、「教師教師」、「教師教師」、「教師教師」、「学校」、<br>「教育教師教師」、「教師教師」、「学校教師教師」、「学校」、「学校」、「教師教師」、「教師教師」、「学校」、「学校」<br>「教育教師教師」、「ないていたい」、「学校教師教師」、「学校」、「学校」、「学校」、「学校」、「学校」、「 |
| その取り出した文字体的<br>こと、印刷版をつ作成、                                                  | いせどンス取得筆制は、アプリケーションプログラム等き利用して、ホフォントから文字情報受担り出すことが出来。<br>続きの支ま、またはこれに基づきは実際の範定をした上で、事実もしくは思想・感情の表現手段として利用する<br>11期、表示等の方法にと対理観(出力)することが出来ます。                                                                                                    |
| 2 デバイスの定義<br>手契約に対<br>エアまたはユンビュータ                                           | さがデバイスとはま、本フォントを使用するために、その記憶装置に本フォントをインストールする以下のハードウ<br>気気しての単位を行ってけるのプレイスと呼びます。<br>パメンスジリナキ書節のインタンの多様体、近ちメントイン・プロセッサを振興したゴンンタ、マイルムレコーダもん                                                                                                    |
| ・イメージ・プロセッサ<br>の編集さ生成すること                                                   | リンタ、フィルムレコージまたはその他の出力装置を構築するポストスクリプト言語のインタブリッを用、ホラスタ<br>ガンタ、フィルムレコージまたはその他の出力装置を構造するポストスクリプト言語のインタブリッを用いて特定<br>ウエアボインストール人たコンダ。コッ                                                                                                    |
| 他、次の場合<br>リストールされていた場合<br>2011                                              | 日日本これを1分のうり「日本19年」により建築と数がません。<br>各のコンビューダゴロ鉄の水ドスクリット電気のインタンの後期、10時面の結果を生成するソフトウエアガイン<br>台のコンビュータゴ旗数のCPUが搭載されている場合                                                                                                    |
| a. 禁止事項<br>ライセンス取                                                           | 四番は、次に例示する行為その他本契約及びライセンス証明書等に記載する許諾の範囲外の行為は一切して、                                                                                                    |
| このエンドユーザ・ライ                                                                 | ー<br>センス契約書に同意する場合は「同意する」をクリックしてください。                                                                                                    |
| 同意されない場合は、「                                                                 | 「同意しないりをクリックしてインストーラを終了してください。                                                                                                    |
| 同意されない場合は、ト                                                                 | Morisawa NewCID Fontは使用できません。                                                                                                    |
|                                                                             | 回覧する 同意しない                                                                                                    |

3-3. フォントフォーマット選択後は、インストールキーの入力画面です。お手元のライセン ス契約書に記載のインストールキーをご確認ください。

インストールキーを入力後、[次へ]を選択してください。

| インストールキー入力                 |
|----------------------------|
| インストールキーを入力してください。         |
| 半角英数字で入力してください。            |
|                            |
| ※大文字、小文字は区別されますので、ご注意ください。 |
|                            |
| 次への中止                      |

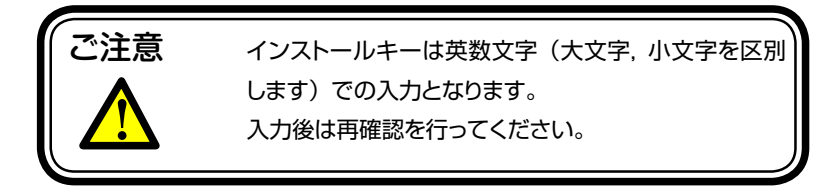

3-4. フォントのインストール先を選択します。

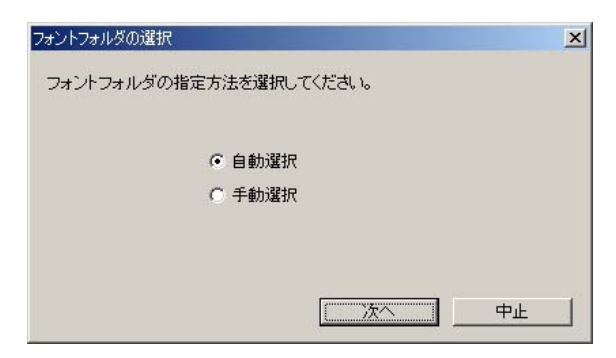

「自動選択」: RIP の初期環境へのフォントインストールが行われます。 3-6. 「フォント名称の一覧」へ進んでください。

「手動選択」: RIP 環境のフォントインストール先を変更されている場合、任意フォルダの 指定が可能になります。

3-5.「手動選択」を選択した場合、フォントのインストール先を任意に選択が可能となり ます。下記ウィンドウでインストール先を選択してください。

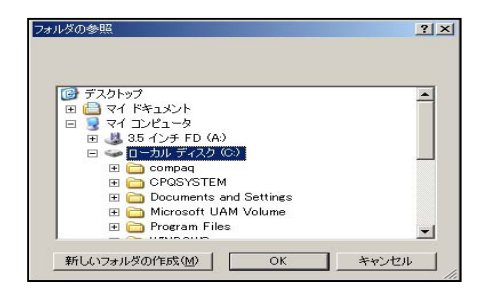

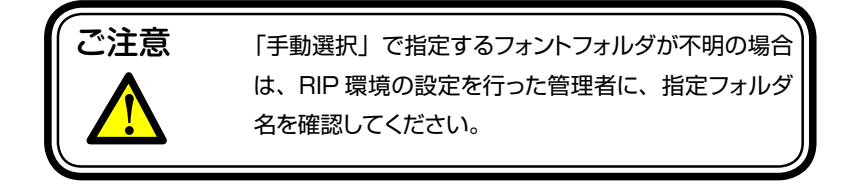

3-6. フォント名称の一覧が表示されます。

インストールするフォントを選択します。

ファミリー単位での選択、及び書体単位での選択が可能となります。

| ・ 通知業務での初期代<br>・ 通知業務でのシング作<br>・ 通知業務でのあった<br>・ 通知業務でのシングルー連作<br>・ 力がな話をのリングングル、<br>や<br>・ 文学会者の本の書作<br>・ 学会者の本の書称<br>・ 学会者の本の書称                                | 終了<br>インストール<br>フォン・トリスト |
|----------------------------------------------------------------------------------------------------|--------------------------|
| <ul> <li>通常環境(主)第連信</li> <li>通常環境(主)以ジナル(衛任)</li> <li>カバス連修・利用総合</li> <li>カバス連修・利用総合</li> <li>カバス連修・利用総合</li> <li>中学者信(市)参書(古)</li> <li>中学者信(市)参書(古)</li> </ul> | インストール<br>フォントリスト        |
| <ul> <li>かな書体 明朝年</li> <li>かな書体 3月95ナル-高体</li> <li>学参書体 字参書体</li> <li>学参書体 字参書体</li> </ul>                                                                      | フォントリスト                  |
| ▶ 学参書は 学参書は<br>▶ 学参書は 筆頭                                                                                                    |                          |
|                                                                                                    | T ZE PSP105              |
|                                                                                                    |                          |
|                                                                                                    |                          |
|                                                                                                    |                          |
|                                                                                                    |                          |
|                                                                                                    |                          |
|                                                                                                    |                          |
|                                                                                                    |                          |
|                                                                                                    |                          |
|                                                                                                    |                          |
|                                                                                                    |                          |
|                                                                                                    |                          |

フォントファミリ名の "▲ "マークを選択すると、フォント名称詳細が表示されます。 "□ "を選択する事でインストール対象となります。

【メニュー用語説明】

全選択/全解除:全書体一括の選択/解除が可能となります。

上書きインストール:インストール済みフォントも上書きします。

\*:既にインストール済みである事を示しています。

[上書きインストール]がチェックされている場合のみインストール対象となる フォントを意味します。 3-7. フォントの選択を終了後、[インストール]を選択する事で、インストールされるフォントの一覧が表示されます。インストールを行う場合は[了解]を選択してください

| インストール確認                                                                                                    |                |
|----------------------------------------------------------------------------------------------------|----------------|
| 以下のフォントをインストールします。                                                                                                    |                |
|                                                                                                    | ◆は上書きされるフォントです |
| U ユウジート(L<br>U ユウジン R-KL<br>U ユウジン B-KL<br>U ユウジン B-KL<br>U ユウジン E-KL<br>U ユウジン E-KL<br>U ユウジン E-KL<br>U ユウジン U-KL<br>ズをシAGU<br>見出ジンMAGI<br>着目動間即第月L |                |
| <u> </u>                                                                                                    | 7解 戻る          |

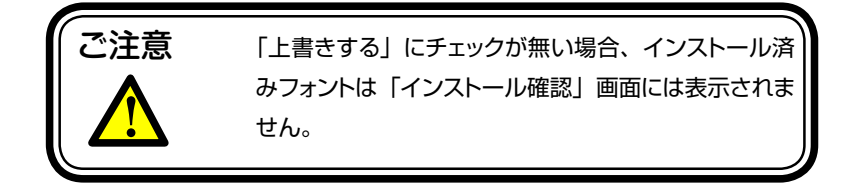

3-8.インストーラCDが排出され、フォントCDをセットを案内するウィンドウが表示されます。

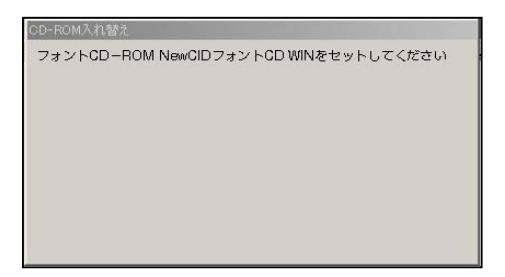

インストールに必要なフォント CD を、CD ドライブにセットしてください。 フォント CD がマウントされると自動的に認識し、インストールが始まります。

一定時間、フォント CD のセットが確認できない場合は、「キャンセル/続行」のアラート が表示されます。

3-9. インストール中は、下記ウィンドウにて、インストール中の書体名と進行 状況が表示されます。

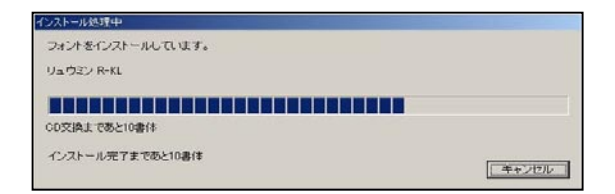

3-10. インストールの際、フォント CD の交換が必要となる場合は、別のフォ ント CD に入れ替える案内が表示されますので、フォント CD を交換してくだ さい。交換された CD は自動で認識してインストールが続行されます。

| CD-ROM入れ替え                   |           |
|------------------------------|-----------|
| フォントCD-ROM NewCIDフォントCD WINを | セットしてください |
|                              |           |

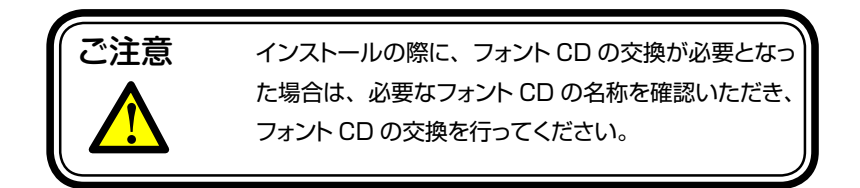

全てのインストールが終了すると、下記ウィンドウが表示されます。

| インストール終了              |    |
|-----------------------|----|
| フォントのインストールが正常終了しました。 |    |
|                       |    |
|                       |    |
|                       |    |
|                       |    |
|                       |    |
|                       | 了解 |

「了解」を選択する事で、3-6.の画面に戻ります。

3-6. の画面では、インストール済みフォントの確認、削除、テスト印字が可能 です。

詳しくは、「ユーティリティ機能」を参照ください。

#### 4. ユーティリティ機能

本インストーラには、プリンタの「フォントリスト」,「テスト PS 作成」の機能があります。 ユーティリティ機能は、インストーラの下記画面より選択が可能となります。

| DrtBAWA NewCID Fent                                        | the second second second second second second second second second second second second second second second s | 2      |
|------------------------------------------------------------|----------------------------------------------------------------------------------------------------|--------|
| 金澤択/金解除 「上書さする                                             | ※1まインストール/清                                                                                                    |        |
| □▶ 通常書体 明明年                                                | 487                                                                                                    |        |
| □▶ 通常者は 単書体                                                | -C.2h                                                                                                    | - 11.  |
| <ul> <li>□ ▶ 通常書体 オリジナル書体</li> <li>□ ▶ かな書体 明朗体</li> </ul> |                                                                                                    |        |
| □ ▶ かな書件 オリジナル書件                                           | フォントし                                                                                                    | 121    |
| □▶ 学参書件 節時                                                 | テストPS                                                                                                    | Prost. |
|                                                            |                                                                                                    |        |
|                                                            |                                                                                                    |        |
|                                                            |                                                                                                    |        |
|                                                            |                                                                                                    |        |
|                                                            |                                                                                                    |        |
|                                                            |                                                                                                    |        |
|                                                            |                                                                                                    |        |
|                                                            |                                                                                                    |        |
|                                                            |                                                                                                    |        |
|                                                            |                                                                                                    |        |
|                                                            |                                                                                                    |        |
|                                                            |                                                                                                    |        |
|                                                            |                                                                                                    |        |
|                                                            |                                                                                                    |        |
|                                                            |                                                                                                    |        |
|                                                            |                                                                                                    |        |
|                                                            |                                                                                                    |        |

#### 【フォントリスト】

プリンタヘインストール済みのフォント一覧が表示されます。

| フォントリスト                                                                                                    |                    |
|----------------------------------------------------------------------------------------------------|--------------------|
| CU2K-UARADOXUCK       UarOSI-EKI (Roume-testar)       UarOSI-EKI (Roume-testar) | <br>フォントー 括手収制<br> |

表示されたフォントを削除する事ができます。

削除機能には、「フォント削除」、「フォントー括削除」があり、削除するフォント名称を予め選択後、「フォント削除」又は「フォントー括削除」を選択します。

フォント削除の確認画面が表示されますので、削除時は「はい」を選択してください。

### 【テスト印字】

プリンタにインストール済みのフォントリスト確認し、フォント一覧印字用データを作成します。

| インストール深みフォントリスト                                                                                                    | テスト出力するフォントリスト                                                                                                    |  |
|----------------------------------------------------------------------------------------------------|----------------------------------------------------------------------------------------------------|--|
| 24/26<br>U. 22: 161. [Pount-Edud]<br>U. 22: 161. [Pount-Edud]<br>U. 22: 161. [Pount-Edud]<br>U. 22: 161. [Pount-Edud]<br>Ref. (24: 161. [Pount-Edud]<br>Ref. (24: 161. [Pount-Edud]<br>Ref. (24: 161. [Pount-Edud]<br>Ref. (24: 161. [Pount-Edud]<br>Ref. (24: 161. [Pount-Edud]<br>Ref. (24: 161. [Pount-Edud]<br>Ref. (24: 161. [Pount-Edud]<br>Ref. (25: 161. [Pount-Edud]<br>Ref. (25 | 22:24<br>13:302:1-11. (Brunn-Left)<br>13:302:2-2-2-2-2<br>10:202:2-2-2-2-2<br>10:202:2-2-2-2-2<br>10:202:2-2-2-2-2<br>10:202:2-2-2-2-2<br>10:202:2-2-2-2-2<br>10:202:2-2-2-2-2<br>10:202:2-2-2-2-2<br>10:202:2-2-2-2-2<br>10:202:2-2-2-2-2<br>10:202:2-2-2-2-2<br>10:202:2-2-2-2-2<br>10:202:2-2-2-2-2-2<br>10:202:2-2-2-2-2-2-2<br>10:202:2-2-2-2-2-2-2-2-2-2-2-2-2-2-2-2-2- |  |

テスト出力するフォントを選択し、「追加>>」を選択し、フォントリストに登録後、「PS ファ イル作成」を選択してください。

| 名前を付けて保存                                                                                                    |            |       | ? 🛛                   |
|----------------------------------------------------------------------------------------------------|------------|-------|-----------------------|
| (保存する場所Ф:<br>35 インチ FD (A)<br>○ ローカル ディスク (C)<br>○ ローカル ディスク (C)<br>○ ローカル ディスク (D)<br>○ DVD-RW ドライブ (E)<br>○ 共有ドキュメント | ל בטצו⊸פ   | ▼ ⇐ ₺ | T T                   |
| ファイル名( <u>い</u> ):<br>ファイルの種類( <u>い</u> ):<br>出力:                                                                      | 7ァイル(*.ps) | ×     | 保存 <u>©)</u><br>キャンセル |

フォント一覧印字用の PS ファイルを出力する際のファイル名と場所が指定可能となります。

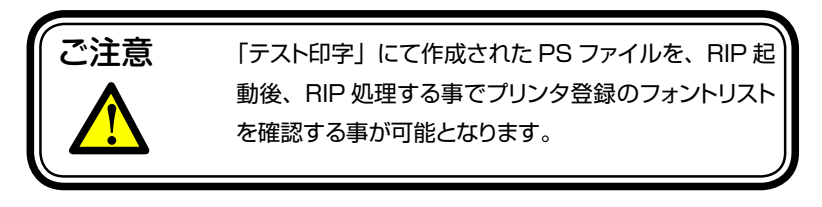

#### 5. 予想されるエラー、アラート表示の原因と対処

ここではインストーラ上で予想されるエラー、アラート表示の原因と対策を解説します。

エラー/インストール対象の…

- **原因**: フォントインストールを行うWindows ServerにPostScript RIP製品がインストー ルされていません。
- 対処: フォントをインストールする対象の RIP をインストールしてください。

| 15~                        |     |
|----------------------------|-----|
| インストール対象のRIPがインストールされていません | vo  |
|                            |     |
|                            |     |
|                            |     |
|                            |     |
|                            |     |
|                            | (K7 |

不正なインストールキー

- 原因: 入力したインストールキーが間違っている時に表示されます。
- 対処: [了解]をクリックしてもう一度インストールキーをご確認ください。 インストールキーは半角英数字です。大文字小文字の間違いにも注意し てください。

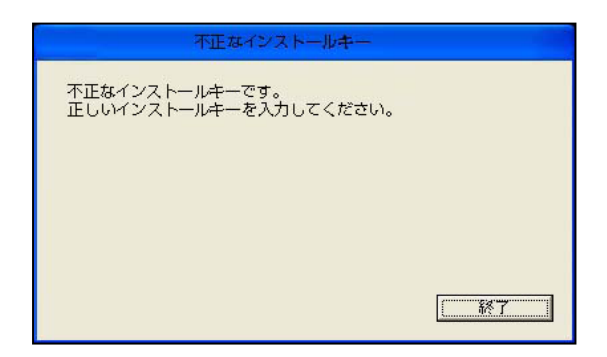

エラー/セットアップの初期化でエラーが…

原因: セットアップの初期化でエラーが発生しました。

**対処**: マシンを再起動後、今一度、インストーラプログラムを実行してください。 改善されない場合は、弊社サポートまで、ご連絡ください。

エラー/この OS は…

**原因:**この OS はサポートしていません。

対処: 動作環境をご確認ください。

エラー/フォント CD-ROM が…

原因:フォント CD-ROM がセットされていません。

対処:フォント CD-ROM をセットしてください。

エラー/現在、起動中の他のアプリケーションを…

原因:現在、起動中の他のアプリケーションを終了できませんでした。

**対処**:フォントを正常にインストールするために、他のアプリケーションを終 了してください。 エラー/インストールキーの解読で…

原因:インストールキーの解読で予期せぬエラーが発生しました。 対処:マシン再起動後、今一度、インストーラプログラムを実行してください。 改善されない場合は、弊社サポートまでご連絡ください。

エラー/ディスクの空き容量確認処理で…

原因:ディスクの空き容量確認処理でエラーが発生しました。 対処:ハードディスクの空き容量を確認してください。 改善されない場合は、弊社サポートまでご連絡ください。

エラー/現在、ログインしているユーザの権限では…

原因:"現在、ログインしているユーザの権限では、インストールできません。

**対処**:管理者(Administrator)権限のあるユーザで、ログインしなおしてくだ さい。"

エラー/フォントリストファイルでエラーが…

原因:フォントリストファイルでエラーが発生しました。 対処:マシン再起動後、今一度、インストーラプログラムを実行してください。 改善されない場合は、弊社サポートまでご連絡ください。 MORISAWA PASSPORT に関する情報は **www.morisawa-passport.jp** またはモリサワバスボートセンター TEL 06-6647-2253

FAX 06-6647-2254 E-MAIL passport-support@morisawa.co.jp

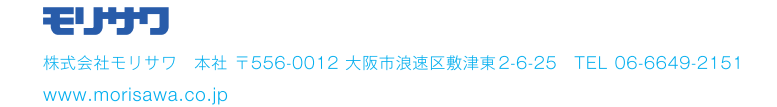